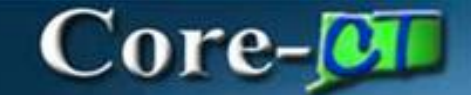

## Standardization Transaction Greater than the CGS/DAS-Established Dollar Threshold

The Agency will create a DAS-Bid to initiate a Standardization Transaction.

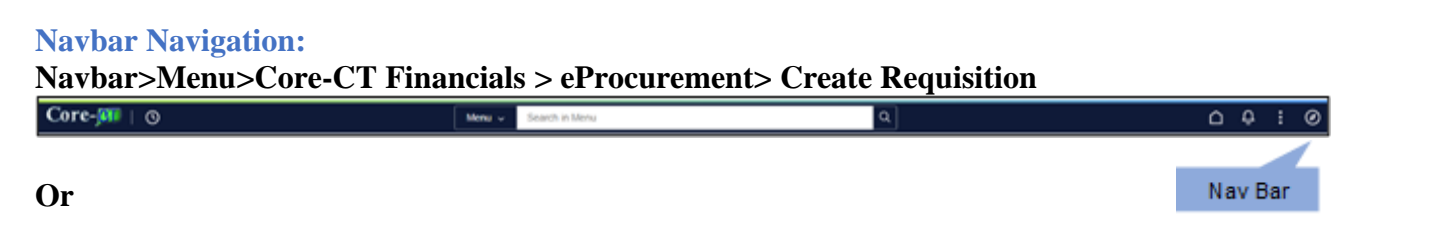

**Tile Navigation:** 

**Core-CT Financials > eProcurement> Create Requisition Tile** 

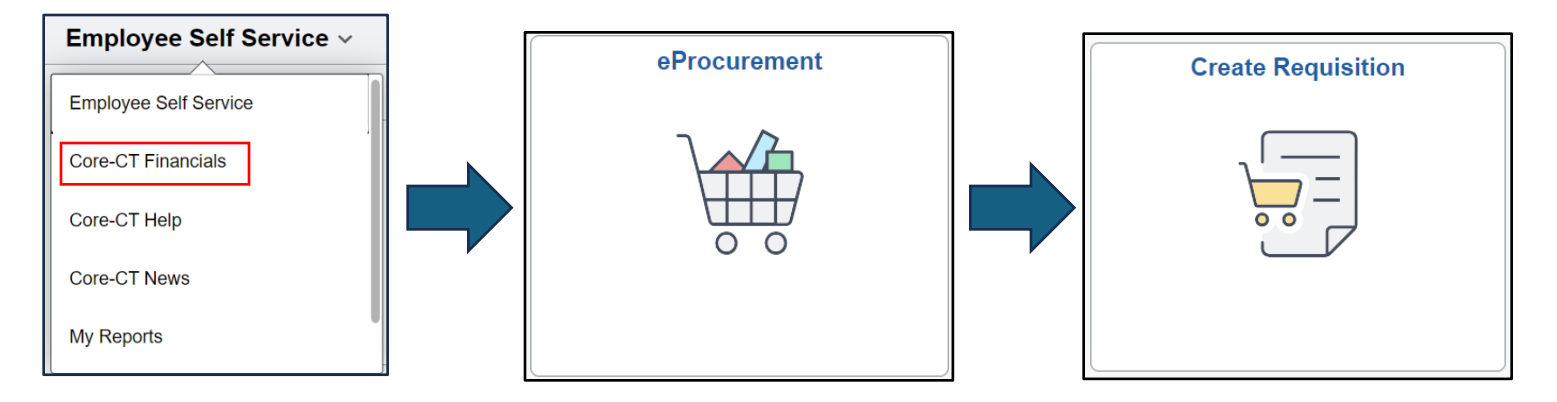

# Core-

- 1. Enter Requisition Defaults:
  - a. Choose DAS-BID in the Requisition Type dropdown box.
  - b. Name the requisition or it will default to the requisition number.
  - c. Add the Supplier ID/Location, Buyer, Category and Unit of Measure.
  - d. Add the Ship To address, Due Date, and Attention.
  - e. Enter the appropriate Chartfield information.
  - f. Click the DAS-Bid Attributes Link.

| Requisition Defaults       |                        |                            |                  |                             |            |
|----------------------------|------------------------|----------------------------|------------------|-----------------------------|------------|
| Cancel                     |                        |                            |                  |                             | Done       |
| Business Unit              | MHAM1                  |                            | Requisition Name | Standardization Transactior |            |
| Requester                  | YoungB Q               |                            | Requisition Type | DAS-BID ~                   |            |
|                            | MHA-Young Barbara      |                            | D                | AS-BID Attributes           |            |
| Priority                   | Medium ~               |                            |                  |                             |            |
| Currency                   | USD Q                  |                            |                  |                             |            |
| Line Defaults              |                        |                            |                  |                             |            |
| Supplier ID                | 0000010128 Q           |                            | Category         | Q                           |            |
| Supplier Location          | MAIN Q                 |                            | Unit of Measure  | Q                           |            |
| Buyer                      | Q                      |                            |                  |                             |            |
| Shipping Defaults          |                        |                            |                  |                             |            |
| Ship To                    | 0830000074 Q           |                            | Attention        |                             |            |
|                            | Add One Time Address   |                            |                  |                             |            |
| Due Date                   | ⊞                      |                            |                  |                             |            |
| Distribution Defaults      |                        |                            |                  |                             |            |
| SpeedChart                 | Q                      |                            |                  |                             |            |
| Chartfields1 Chartfields   | 2 Chartfields3 Details | Asset Information Show All |                  |                             |            |
| Distribution ↑↓ Percent ↑↓ | Location ↑↓            | GL Unit ↑↓                 | Account ↑↓       | Fund ↑↓                     | Dept ↑↓    |
| 1 100                      | ACORE                  | Q                          | Q                | <b>Q</b> 11000              | Q MHA53187 |

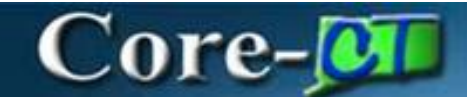

g. Toggle the Standard Trans to 'Yes', and enter a Plan Start Date (this field is required).

### h. Click Done.

| Cancel                |            |    | Done |
|-----------------------|------------|----|------|
| DAS-BID Attributes    | 5          |    |      |
| Plan Start Date       | 08/15/2024 | Ē  |      |
| Out To BiD Date       |            | Ē  |      |
| Bid Cancel Date       |            | Ē  |      |
| No Award              | No         |    |      |
| Bid Close Date        |            | Ē  |      |
| No Award Date         |            | Ē  |      |
| Bid Open Date         |            | Ē  |      |
| Description           |            |    |      |
|                       |            |    |      |
| BID Synopsis          |            | 10 |      |
| Insurance Required    | No         |    |      |
| EPP                   | No         |    |      |
| Catalog Required      | No         |    |      |
| CT Recovery           | No         |    |      |
| Bond Required         | No         |    |      |
| Set Aside Bid         | No         |    |      |
| Political Subs        | No         |    |      |
| Inventory Reqd        | No         |    |      |
| Micro Bus. Pref       | No         |    |      |
| RFI                   | No         |    |      |
| Standard Trans        | Yes        |    |      |
| Revenue<br>Generating | No         |    |      |
|                       |            |    |      |

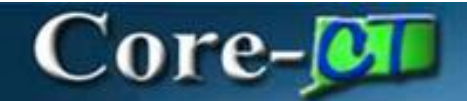

#### i. Click Done.

| Requisition Defaults               |                        |                            |                  |                             |            |
|------------------------------------|------------------------|----------------------------|------------------|-----------------------------|------------|
| Cancel                             |                        |                            |                  |                             | Done       |
| ✓ Header Defaults                  |                        |                            |                  |                             |            |
| Business Unit                      | MHAM1                  |                            | Requisition Name | Standardization Transactior |            |
| Requester                          | YoungB Q               |                            | Requisition Type | DAS-BID ~                   |            |
|                                    | MHA-Young Barbara      |                            |                  | DAS-BID Attributes          |            |
| Priority                           | Medium ~               |                            |                  |                             |            |
| Currency                           | USD Q                  |                            |                  |                             |            |
| Line Defaults                      |                        |                            |                  |                             |            |
| Supplier ID                        | 0000010128 Q           |                            | Category         | Q                           |            |
| Supplier Location                  | MAIN Q                 |                            | Unit of Measure  | Q                           | ]          |
| Buyer                              | Q                      |                            |                  |                             |            |
| Shipping Defaults                  |                        |                            |                  |                             |            |
| Ship To                            | 0830000074 Q           |                            | Attention        |                             |            |
|                                    | Add One Time Address   |                            |                  |                             |            |
| Due Date                           | İ                      |                            |                  |                             |            |
| Distribution Defaults              |                        |                            |                  |                             |            |
| SpeedChart                         | Q                      |                            |                  |                             |            |
| Chartfields1 Chartfields           | 2 Chartfields3 Details | Asset Information Show All |                  |                             |            |
| Distribution ↑↓ Percent ↑↓<br>Line | Location ↑↓            | GL Unit ↑↓                 | Account ↑↓       | Fund ↑↓                     | Dept ↑↓    |
| 1 100                              | ACORE                  | Q STATE                    | Q                | Q 11000                     | Q MHA53187 |

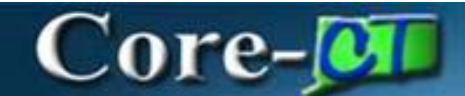

- 2. Create Requisition:
  - a. Click on the Special Requests option.
  - b. Add the Price, Quantity, Category, Supplier ID, and Unit of Measure.
  - c. Click add to Cart.
  - d. Click Checkout.

STX should be entered as the first 3 characters on the item description line so that Approvers can identify Standardization Transactions in their approvals list.

| Create Requisition    |                          |                        |                      |         |                  | _      |          |
|-----------------------|--------------------------|------------------------|----------------------|---------|------------------|--------|----------|
|                       |                          |                        | Requisition Defaults |         |                  | )<br>o | Checkout |
| [] Catalog            | Special Requests         |                        |                      |         |                  |        |          |
|                       | Item Information         | (                      |                      |         |                  |        |          |
| 🛆 Special Requests    | *Item Description        | STX - IMB Server       |                      | ~       |                  |        |          |
| Fixed Cost Service    | *Price                   | 150000.00              |                      | *(      | Surrency Code    | USD    | Q        |
| C Time and Materials  | *Quantity                | 1                      |                      | *U      | nit of Measure   | EA     | Q        |
| Variable Cost Service | *Category                | 46000000 Q             |                      |         |                  |        |          |
| Templates             | Due Date                 |                        |                      |         |                  |        |          |
|                       | Supplier Information     |                        |                      |         |                  |        |          |
|                       | Supplier ID              | 0000010128 Q           | IBM CORPORATION      | Suj     | oplier Location  | MAIN   | Q        |
|                       | Supplier Item ID         |                        |                      |         |                  |        |          |
|                       | Manufacturer Information |                        |                      |         |                  |        |          |
|                       | Manufacturer ID          |                        | 2                    | Manufac | turer's Item ID: |        | Q        |
|                       | Comment                  |                        |                      |         |                  |        |          |
|                       | Comment Text             |                        |                      |         |                  |        | P        |
|                       |                          | Send Comment to Suppli | ier                  |         |                  |        |          |
|                       |                          | Show Comment on Rece   | ipt                  |         |                  |        |          |
|                       |                          | Show Comment on Vouc   | her                  |         |                  |        |          |
|                       | Add to cart              |                        |                      |         |                  |        |          |

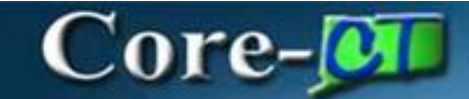

#### 3. Click on Header Comments

| Create Requisition                                                                                                    |                      |                              |                                          |                 |         |        |
|----------------------------------------------------------------------------------------------------|----------------------|------------------------------|------------------------------------------|-----------------|---------|--------|
| × Pequisition Summary                                                                                                    | Requisition Defaults |                              |                                          | Continue Shoppi | ng Save | Submit |
| Business Unit       MHAM1 Mental Health & Addiction Serv         Requisition Name       Standardization Transaction         Requester       YoungB MHA-Young Barbara         Currency       USD         Image: Header Comments |                      | Priority<br>Requisition Type | Medium V<br>DAS-BID<br>DAS-BID Attribute | <b>~</b><br>95  |         |        |

a. Click on the Add Attachment button.

| Cancel Requisition    | Cancel Requisition Header Comments and Attachments |     |  |  |  |
|-----------------------|----------------------------------------------------|-----|--|--|--|
| Comments              |                                                    | + - |  |  |  |
| Use Standard Comments |                                                    |     |  |  |  |
| Comment Text          |                                                    |     |  |  |  |
| Send to Supplier      | No                                                 |     |  |  |  |
| Show at Receipt       | No                                                 |     |  |  |  |
| Show at Voucher       | No                                                 |     |  |  |  |
| Add Attachment        |                                                    |     |  |  |  |

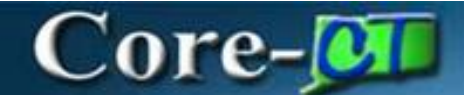

- b. Click on the Choose From.
- c. Once the required Standardization Transaction justification document is found, upload it by clicking on the Upload button.
- d. Click the Done button once completed to close the File attachment box.
- e. Click Done to close the Header Comments and Attachments box

Additional attachments may be added by following the same steps

| File Attachment                          | ×      |
|------------------------------------------|--------|
| Choose From<br>My Device                 |        |
|                                          |        |
| Upload Clear                             |        |
| Core Core Core CT.png<br>File Size: 57KB |        |
| File Attachment                          | Done   |
| Choose From                              |        |
| My Device                                |        |
| Core Core CT.png<br>File Size: 57KB      |        |
| Upload Co                                | mplete |

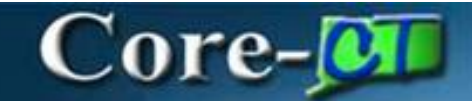

#### f. Click the Submit button to initiate workflow.

| Create Requisition                                                                                   |                                                                                                    |                               |
|----------------------------------------------------------------------------------------------------|----------------------------------------------------------------------------------------------------|-------------------------------|
|                                                                                                    |                                                                                                    | Continue Shopping Save Submit |
| Checkout                                                                                             | Requisition Defaults                                                                                                    | Order Total 150,000.00 USD    |
| ✓ Requisition Summary                                                                                |                                                                                                    |                               |
| Business Unit MHAM1 Mental Health & Addiction Serv                                                   | Priority M                                                                                                    | edium 🗸                       |
| Requisition Name Standardization Transaction                                                         | Requisition Type Re                                                                                                    | equisition V                  |
| Requester YoungB MHA-Young Barbara                                                                   | Dispatch Method Er                                                                                                    | nail 🗸                        |
| Currency USD                                                                                         | Obl                                                                                                    | igation Amount                |
| <ul> <li>✓ Justification Comments</li> </ul>                                                         |                                                                                                    |                               |
| ✓ Requisition Lines Overview □ Select All Actions ⊙                                                  |                                                                                                    | 1 rov                         |
|                                                                                                    |                                                                                                    |                               |
| Line 1 Special Request     STX-IBM Server     Item ID     Supplier IBM CORPORATION     Line Comments | Quantity         Unit of Measure         Price         Currency           1         EA         Q         150000.00         USD | Total<br>150,000.00 USD       |
|                                                                                                    |                                                                                                    | Order Total 150,000.00 USD    |
| g. Press Okay to Save the Re                                                                         | quisition                                                                                                    |                               |
| A saved Requisition Type can't be                                                                    | changed Are you sure you want to save a R                                                                                      | Requisition Type of DAS-BID?  |

Click ok to this message if you are sure you have selected the proper Requisition Type, or Cancel to return and change the Requisition Type.

OK Cancel

# Core-

| ntirmation                                   |                                     |        |
|----------------------------------------------|-------------------------------------|--------|
|                                              |                                     | 合 Priı |
| Requisition Details                          |                                     |        |
| Business Unit MHAM1                          | Total Lines 1                       |        |
| Requisition ID 0000038510                    | Total Amount 150,000.00 USD         |        |
| Requisition Name Standardization Transaction | Budget Checked Status A Not Checked |        |
| Last Modified Date 08/15/2024 11:50:09AM     | DAS-BID Attributes                  |        |
| Status 🕞 Pending Approval                    |                                     |        |
| ≴≣ View Approval Chain                       |                                     |        |
| Next Steps                                   |                                     |        |
| Edit this Requisition                        |                                     |        |
| Modify this requisition                      |                                     |        |
| 요크) My Requisitions                          |                                     |        |
| Go to existing requisitions                  |                                     |        |
| Greate Requisition                           |                                     |        |
|                                              |                                     |        |

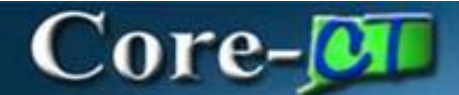

4. Requisitions Approval Flow:

The following Requisition Approvers must take action:

- a. Req. Amount Approvers
- b. Req. Budget Approvers
- c. Req. Purchasing Approver

The Requisition Amount, Budget and Purchasing Approver will perform an approval action (approve, deny, pushback, hold, request for information) on the transaction accordingly.

| anount Approval Stant Aew Path Stant Aew Path Reg Amount Approval Reg Amount Approval Reg Amount Approval Stant Aew Path Reg Amount Approval Stant Aew Path Reg Amount Approval Stant Aew Path Reg Amount Approval Stant New Path Reg Amount Approval Stant New Path | Approv                                   | val Flow                   |
|----------------------------------------------------------------------------------------------------|------------------------------------------|----------------------------|
| Standardization Transaction       Pending         Standardization Transaction       Image: Standardization Transaction       Image: Standardization Transaction         Standardization Transaction       Image: Standardization Transaction       Image: Standardization Transaction       Image: Standardization Transaction         Standardization Transaction       Image: Standardization Transaction       Image: Standardization Transaction       Image: Standardization Transaction         Standardization Transaction       Image: Standardization Transaction       Image: Standardization Transaction       Image: Standardization Transaction         Standardization Transaction       Image: Standardization Transaction       Image: Standardization Transaction       Image: Standardization Transaction         Standardization Transaction       Image: Standardization Transaction       Image: Standardization Transaction       Image: Standardization Transaction         Disporter       Image: Standardization Transaction       Image: Standardization Transaction       Image: Standardization Transaction       Image: Standardization Transaction       Image: Standardization Transaction       Image: Standardization Transaction       Image: Standardization Transaction       Image: Standardization Transaction       Image: Standardization Transaction       Image: Standardization Transaction       Image: Standardization Transaction       Image: Standardization Transaction       Image: Standardization Transaction       Image: Standardization Transact                                                                                                    | mount Approval                           |                            |
| start New Path Qe Anson Approval Qe Pending Qe Pending | ✓ Standardization Transaction            | Pending                    |
| Req Amount Approval   Image Pending   Multiple ApproverSvEr1   Image Amount ApproverSvEr1   Image Amount ApproverSvEr1   Image Amount ApproverSvEr2   Image Amount ApproverSvEr2   Image Amount Amount Amoun                                                                                                    | Start New Path                           |                            |
| Pending +   Netligie Approvers >   Star Net outed +   Multiple Approvers >   Star Net outed +   Multiple Approvers >   ReG AMAT Approvers >   Star Net outed +   Multiple Approvers >   Red Amat Approvers >   Red Amat Approvers >   Start New Path +   Start New Path +   Multiple Approvers +   Red Purchasing Approval +   Start New Path +   Start New Path <td< td=""><td>Req Amount Approval</td><td></td></td<>                                                                                                    | Req Amount Approval                      |                            |
| NetGolA Ad PAPROVER 1 >   Ell Not Routed +   Multiple Approvers >   Ell Not Routed +   Multiple Approvers >   REQ AMT APPROVER 2 >   Ill Not Routed +   Multiple Approvers >   reg Autor Approvers >   reg Autor Approvers >   reg Purchasing Approval +   reg Purchasing Approval +   reg                                                                                                    | Pending                                  | +                          |
| IN Not Routed +   Multiple Approvers >   IN Not Routed +   Multiple Approvers >   IN Not Routed +   Multiple Approvers >   IN Not Routed +   Multiple Approvers >   In Not Routed +   Multiple Approvers >   In Not Routed +   In Not Routed +   In Not Routed -                                                                                                    | Multiple Approvers<br>REQ AMT APPROVER 1 | >                          |
| Metion Add Approversion >   Standardization Transaction Awaiting Further Approval   Req Purchasing Approval >   Standardization Transaction Awaiting Further Approvals   Req Purchasing Approval +   Req Purchasing Approval +   Standardization Transaction Awaiting Further Approvals   Req Purchasing Approval +   Req Purchasing Approval +   Req Purchasing Approval +   Req Purchasing Approval +   Standardization Transaction Awaiting Further Approvals   Poprover -   Standardization Transaction Transaction Awaiting Further Approvals   D Approver -   Standardization Transaction Awaiting Further Approvals   D Approver -   Standardization Transaction Awaiting Further Approvals   D Approver -   Standardization Transaction Awaiting Further Approvals   D Approver -   Standardization Transaction -   Standardization Transaction -   Standardization Transaction -   Standardization Transaction -   Standardization Transaction -   Standardization Transaction -   Standardization Transaction -   Standardization Transaction -   Standardization Transaction -   Standardization Transaction -   Standardization Transaction -   Standardization Transaction -                                                                                                    | ⊠ Not Routed                             | +                          |
| Image: Not Routed   Multiple Approvers   REC AMMT APPROVER 3   arg Purchasing Approval   - standardization Transaction   Start New Path   Req Purchasing Approval   Image: Not Routed   Image: Not Routed   Image: Not Routed   Standardization Transaction   Approver   - standardization Transaction   Multiple Approvers   Image: Not Routed   Image: Not Routed <td>Multiple Approvers<br/>REQ AMT APPROVER 2</td> <td>&gt;</td>                                                                                                    | Multiple Approvers<br>REQ AMT APPROVER 2 | >                          |
| Multiple Approvers       >         REC AMM APPROVER 3       >         re Purchasing Approval                                                                                                    | ⊠ Not Routed                             | +                          |
| q Purchasing Approval         Standardization Transaction       Awaiting Further Approval         Start New Path       Image: Comparison of the standard standard s                                                                                                    | Multiple Approvers<br>REQ AMT APPROVER 3 | >                          |
| Standardization Transaction       Awaiting Further Approval         Start New Path       Req Purchasing Approval         Req Purchasing Approval       +         Multiple Approvers       >         D Approver       >         Start New Path       _         Start New Path       _         D Approver       _         Start New Path       _         D Approver       _         Start New Path       _         DAS-BID Approver       _         DAS-BID Approver       _         Multiple Approver       _         DAS-BID Approver       _         Multiple Approver       _         DAS-BID Approver       _         Multiple Approver       _         Multiple Approver       _                                                                                                    | q Purchasing Approval                    |                            |
| Start New Path     Req Purchasing Approval   Image: Comparison of the start Approvance of the start Approvance of the                                                         | Standardization Transaction              | Awaiting Further Approvals |
| Req Purchasing Approval   I Not Routed   Multiple Approvers   REQ PURCH APPROVER   D Approver   Standardization Transaction   Start New Path   DAS-BID Approver   I Not Routed   I Not Routed                                                                                                    | Start New Path                           |                            |
| Not Routed   Multiple Approvers   REQ PURCH APPROVER   D Approver   Standardization Transaction   Start New Path   DAS-BID Approver   In Not Routed   In Not Routed                                                                                                    | Req Purchasing Approval                  |                            |
| Multiple Approvers   REQ PURCH APPROVER   D Approver   Standardization Transaction   Stand Ardization Transaction   Awaiting Further Approvals   Start New Path   DAS-BID Approver   I Not Routed   Multiple Approvers   DAS APPROVER1                                                                                                    | ▶ Not Routed                             | +                          |
| D Approver Standardization Transaction Start New Path CAS-BID Approver Not Routed Multiple Approvers DAS APPROVER1                                                                                                    | Multiple Approvers<br>REQ PURCH APPROVER | >                          |
| Standardization Transaction     Awaiting Further Approvals       Start New Path     As-BiD Approver       OAS-BID Approver     +       I Not Routed     +       Multiple Approvers     >                                                                                                    | D Approver                               |                            |
| Start New Path   DAS-BID Approver   I Not Routed   Multiple Approvers   DAS APPROVER1                                                                                                    | Standardization Transaction              | Awaiting Further Approvals |
| DAS-BID Approver         I Not Routed         Multiple Approvers         DAS APPROVER1                                                                                                    | Start New Path                           |                            |
| Not Routed +                                                                                                    | DAS-BID Approver                         |                            |
| Multiple Approvers DAS APPROVER1                                                                                                    | ▶ Not Routed                             | +                          |
|                                                                                                    | Multiple Approvers<br>DAS APPROVER1      | >                          |

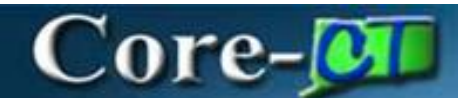

Once the requisition is approved by the agency, it is routed to the DAS Approver 1 (Contract Team Leader) they will ad-hoc a Contract Specialist into the workflow so it can be reviewed and processed.

- The Contract Specialist will:
  - Print out the appropriate documentation and send it to the Standardization Committee for a vote.
  - Once the votes are received the Contract Specialist can Approve / Deny the requisition.
  - If approved, the Contract Specialist will pursue a contract with the vendor
  - Convert the requisition into a Contract if approved. (See the <u>Convert Requisition to a</u> <u>Procurement Contract</u> job aid for more information)
  - If the requisition is not approved, the DAS-BID Standardization Transaction Requisition will be denied and returned to the agency.
- For Denied requisitions the Agency will cancel and/or close the Requisition on the Requesters' Workbench.